## How to enter time on Self Service Banner

This document is designed to help walk you through the process of entering time using Self Service Banner, as well as submitting time. If you need help with different or more advanced features, please contact the Payroll Office (x6420 / x6221)

1. To sign on to Self Service Banner from the CC home page, search <u>Sign into CC</u>. A screen will come up prompting you to log on.

| NOTE: CC is responding to CO | VID-19 developments. Se | e information ab  | out Campus | <u>Visits</u> |           |                   |                                                                  |                                                  |                            |
|------------------------------|-------------------------|-------------------|------------|---------------|-----------|-------------------|------------------------------------------------------------------|--------------------------------------------------|----------------------------|
| Our Work and Commitment To   | ward Becoming an Antir  | acist Institution |            |               |           |                   |                                                                  |                                                  |                            |
| CC Co                        | LORADO<br>LLEGE         |                   |            |               |           | -<br>EST.<br>1874 | Sign Into CC 🚔 Cam<br>Search Colorado<br>Athletics   Fine Arts 0 | pus Directory 🔚<br>College<br>Center   Tutt Libr | A-Z Index<br>Q<br>ary KRCC |
| About CC - Admission & Ald   | - Academics - Campu     | is Life 👻 News &  | Events - G | ving & Cor    | necting * |                   |                                                                  | V APPLY                                          | • VISIT                    |
|                              |                         |                   |            |               |           |                   |                                                                  |                                                  | _                          |

2. Click on the "Banner (SSB)":

| Coloradocollege.edu/other/ssi/index.html                 |                                          |                              |                                                                                                    |
|----------------------------------------------------------|------------------------------------------|------------------------------|----------------------------------------------------------------------------------------------------|
| I NOTE: CC is responding to COVID                        | D-19 developments. See information about | Campus Visits                |                                                                                                    |
| Our Work and Commitment Towar                            | rd Becoming an Antiracist Institution    |                              |                                                                                                    |
| COL                                                      | ORADO<br>LEGE                            |                              | ** Sign Into CC & Campus Directory     A Z Index       EST     Search Colorado College     Q       1874     Athletics   Fine Arts Center   Tutt Library   KRCC |
| About CC - Admission & Aid -                             | Academics * Campus Life * News & Ev      | ents • Giving & Connecting • | ✓ APPLY ♥ VISIT                                                                                                    |
| CC Home / Single Sign-In Sign Into CC Email (Office 365) | E Banner (SSB)                           | Canvas                       | Announcements     Students: Submit COVID-19 vaccination     documentation via Summit.                                                                          |
| C Cascade CMS                                            | 양암 Employment Portal                     | Events Management            | Other Accounts<br>These services require distinct usernames and passwords.                                                                                     |
| Print Shop Orders                                        | Qualtrics                                | C Stellic                    | Admission Portal                                                                                                    |
|                                                          |                                          |                              |                                                                                                    |

3. Select "Employee":

| COLORADO SELF-SERVICE BANNER                                                    |
|---------------------------------------------------------------------------------|
| Personal Information Employee Finance                                           |
| Search Go                                                                       |
| Main Menu                                                                       |
| Personal Information                                                            |
| Employee<br>Sealits, leave up to data, paystubs and W4.                         |
| Finance<br>Create or review financial documents, budget information, approvals. |
| RELEASE: 8.9.1.3                                                                |

© 2021 Ellucian Company L.P. and its affiliates.

4. Select "Time Sheet":

| Personal Information | Employee | Finance |  |
|----------------------|----------|---------|--|
| Search               | Go       |         |  |

## Employee

|   | Pay Information<br>Pay stubs and earnings/deductions history.                                       |
|---|----------------------------------------------------------------------------------------------------|
|   | Leave Balances                                                                                      |
|   | Benefits and Deductions<br>Retirement, health, flexible spending, miscellaneous, benefit statement. |
|   | Tax Information<br>W2 Forms and W4 Data.                                                            |
|   | Current Job                                                                                         |
| C | Time Sheet                                                                                          |
|   | Leave Report                                                                                        |
| _ | Supervisor Leave Report<br>Lists all employees current leave balances.                              |
|   | RELEASE: 8.9.1.3                                                                                    |

5. If you get this prompt, choose "Access my Time Sheet" and click "Select":

| Personal Information Employee Finance                                                                  |
|----------------------------------------------------------------------------------------------------|
| Search Go                                                                                              |
| Time Reporting Selection                                                                               |
| Relect a name from the pull-down list to act as a proxy or select the check box to act as a Superuser. |
| Selection Criteria                                                                                     |
| My Shoice                                                                                              |
| Access my Leave Report:                                                                                |
| Access my Leave Request:                                                                               |
| Approve or Acknowledge Time: 🔘                                                                         |
| Approve All Departments:                                                                               |
| Act as Proxy: Self ✓                                                                                   |
| Act as Superuser:                                                                                      |

RELEASE: 8.12.1.5

6. Make sure that you have the correct department and proper pay period selected, and then click "Time Sheet":

| Personal Information Employee Finance                                                                   |
|----------------------------------------------------------------------------------------------------|
| Search Go                                                                                               |
| Time Sheet Selection                                                                                    |
| Rake a selection from My Choice. Choose a Time Sheet period from the pull-down list. Select Time Sheet. |
| Title and Department My Choice Pay Period and Status                                                    |
| C. m. : Hers (J.F. V. 11: 0).7                                                                          |
| Time Sheet                                                                                              |
| RELEASE: 8.12.1.5                                                                                       |

- 7. You will be recording the number of hours that you actually worked on a day, under the appropriate "Earning" or "Leave". You are only entering hours for the day that appears under date. In order to enter hours for another day just click on the "enter hours".
- 8. Hit the "Save" button when done entering all of your hours.

\*NOTE\* Make sure that you are using the correct earning that you want to enter hours for (sick, personal, vacation, etc.).

## \*\* Enter time in increments of 15 minutes (.25, .50, .75)

Time and Leave Reporting

- Select the link under a date to enter hours or days. Select Next or Previous to navigate through the dates within the period.

| Time Sheet<br>Title and Number:<br>Department and Number:<br>Time Sheet Period:<br>Submit By Date:<br>Earning:<br>Date:<br>Shift:<br>Hours:<br>Save_Copy_Account Distribution |       |                           |                | Regular Ea<br>Aug 23, 20<br>1 | rnings<br>21           | ,<br>,<br>;     |
|----------------------------------------------------------------------------------------------------|-------|---------------------------|----------------|-------------------------------|------------------------|-----------------|
| Earning                                                                                                    | Shift | Default<br>Hours or Units | Total<br>Hours | Total<br>Units                | Sunday<br>Aug 22, 2021 | Monda<br>Aug 23 |
| Regula Exmings                                                                                                    | 1     | 0                         | 0              |                               | Enter Hours            |                 |
| Vacation Leive                                                                                                    | 1     | 0                         | 0              |                               | Enter Hours            |                 |
| Sick Leave                                                                                                    | 1     | 0                         | 0              |                               | Enter Hours            |                 |
| Per onal Leave                                                                                                    | 1     | 0                         | 0              |                               | Enter Hours            |                 |
| Other Paid Leave                                                                                                    | 1     | 0                         | 0              |                               | Enter Hours            |                 |
| Ho day Leave                                                                                                    | 1     | 0                         | 0              |                               | Enter Hours            |                 |
| Winter Break Leave                                                                                                    | 1     | 0                         | 0              |                               | Enter Hours            |                 |
| Jury Duty Leave                                                                                                    | 1     | 0                         | 0              |                               | Enter Hours            |                 |
| Bervavement Leave                                                                                                    | 1     | 0                         | 0              |                               | Enter Hours            |                 |
| Supplement I Sick Leave                                                                                                    | 1     | 0                         | 0              |                               | Enter Hours            |                 |
| Parental Lerve                                                                                                    | 1     | 0                         | 0              |                               | Enter Hours            |                 |
| Tiger Surfice day off                                                                                                    | 1     | 0                         | 0              |                               | Enter Hours            |                 |
| Relief Leave                                                                                                    | 1     | 0                         | 0              |                               | Enter Hours            |                 |
| Pub Health Emergency Leave                                                                                                    | 1     | 0                         | 0              |                               | Enter Hours            |                 |
| Total Hours:                                                                                                    |       |                           | 0              |                               | 0                      |                 |
| Total Units:                                                                                                    |       |                           |                | 0                             | 0                      |                 |

9. Once you have entered your time correctly for each day of the relevant pay period and checked it over for accuracy, click "Submit for Approval":

| Time and Leave Reporting                                                                                                    |             |                               |                |                               |                        |     |
|----------------------------------------------------------------------------------------------------|-------------|-------------------------------|----------------|-------------------------------|------------------------|-----|
| Select the link under a date to enter hours o                                                                                                    | r days. Se  | elect Next or Previous to nav | vigate throu   | gh the dai                    | tes within the period. | _   |
| Title and Number:<br>Department and Number:<br>Time Sheet Period:<br>Submit By Date:<br>Earning:<br>Date:<br>Suff:<br>Hours:<br>Game (Conv) Screener Distribution |             |                               |                | tegular Ea<br>tug 22, 20<br>1 | rnings<br>21           |     |
| Earning                                                                                                    | Shift       | Default<br>Hours or Units     | Total<br>Hours | Total<br>Units                | Sunday                 | Mor |
| Regular Earnings                                                                                                    | 1           | 0                             | 64             |                               | Enter Hours            |     |
| Vacation Leave                                                                                                    | 1           | 0                             | 16             |                               | Enter Hours            | -   |
| Sick Leave                                                                                                    | 1           | 0                             | 8              |                               | Enter Hours            |     |
| Personal Leave                                                                                                    | 1           | 0                             | 0              |                               | Enter Hours            | 3   |
| Other Paid Leave                                                                                                    | 1           | 0                             | 0              |                               | Enter Hours            | 3   |
| Holiday Leave                                                                                                    | 1           | 0                             | 0              |                               | Enter Hours            | 5   |
| Winter Break Leave                                                                                                    | 1           | 0                             | 0              |                               | Enter Hours            | 3   |
| Jury Duty Leave                                                                                                    | 1           | 0                             | 0              |                               | Enter Hours            | 5   |
| Bereavement Leave                                                                                                    | 1           | 0                             | 0              |                               | Enter Hours            | 5   |
| Supplemental Sick Leave                                                                                                    | 1           | 0                             | 0              |                               | Enter Hours            | 5   |
| Parental Leave                                                                                                    | 1           | 0                             | 0              |                               | Enter Hours            | 8   |
| Tiger Service day off                                                                                                    | 1           | 0                             | 0              |                               | Enter Hours            | 5   |
| Relief Leave                                                                                                    | 1           | 0                             | 0              |                               | Enter Hours            | 5   |
| Pub Health Emergency Leave                                                                                                    | 1           | 0                             | 0              |                               | Enter Hours            | 8   |
| Total Hours:                                                                                                    |             |                               | 88             |                               | 0                      | )   |
| Total Units:                                                                                                    |             |                               |                | 0                             | 0                      | 1   |
| Position Selection Comments Preview Subr                                                                                                    | nit for App | roval Resourt Next            |                |                               |                        |     |

10. Your electronic signature is required for submittal. You will need to click on the box, and hit submit to certify the hours.

| Personal Information Employee Finance                                                                                                    |
|----------------------------------------------------------------------------------------------------|
| Search Go                                                                                                    |
| Certification                                                                                                    |
| • NOTE: Clicking the box below replaces the need for you to enter your PIN to verify your time.                                                                                                    |
| I certify that the time entered represents a true and accurate record of my time. I am responsible for any changes made using my ID and PIN.                                                                                                    |
| Required break information is in the staff handbook under General Employment Information.<br>For Meal and Rest Periods I affirm that I have taken the required paid breaks each shift in this pay period and, if I did not take my break, I included the extra break time on my timesheet. |
| C of this box and select Submit if you agree with the previous statement. Otherwise, select Exit and your time transaction will not be submitted for approval. You will be redirected to the User Logout web page.                                                                         |
| Submit                                                                                                    |
| RELEASE: 8.12.1.5                                                                                                    |

11. Once you've submitted your time sheet, you will see when you submitted it and to whom:

| Time and Leave Reportin                                        | ng               |                               |                |                |                        |                        |                         |
|----------------------------------------------------------------|------------------|-------------------------------|----------------|----------------|------------------------|------------------------|-------------------------|
| Select the link under a date to enter l                        | hours or days. S | elect Next or Previous to nav | rigate throug  | h the dat      | es within the period.  |                        |                         |
| A Your time sheet was submitted su                             | ccessfully.      |                               |                |                |                        |                        |                         |
| <i>Time Sheet</i><br>Fitle and Number:                         |                  |                               |                |                |                        |                        |                         |
| Separtment and Nomber:                                         |                  |                               |                |                |                        | and the set            | Star Baller             |
| Time Sheet Period:                                             |                  |                               |                |                |                        | Aug 22, 2021 to        | Sep 06, 2021            |
| Submit By Date:                                                |                  |                               |                |                |                        | Sep 09, 2021 b         | y 11:59 PM              |
| Earning                                                        | Shift            | Default<br>Hours or Units     | Total<br>Hours | Total<br>Units | Sunday<br>Aug 22, 2021 | Monday<br>Aug 23, 2021 | Tuesday<br>Aug 24, 2021 |
| Regular Earnings                                               | 1                | (                             | 64             |                | Enter Hours            | 8                      | Enter                   |
| /acation Leave                                                 | 1                |                               | 16             |                | Enter Hours            | Enter Hours            |                         |
| Sick Leave                                                     | 1                | (                             | 8              |                | Enter Hours            | Enter Hours            | Enter                   |
| ersonal Leave                                                  | 1                |                               | 0 0            |                | Enter Hours            | Enter Hours            | Enter                   |
| Other Paid Leave                                               | 1                |                               | 0 0            |                | Enter Hours            | Enter Hours            | Enter                   |
| Holiday Leave                                                  | 1                |                               | 0 0            |                | Enter Hours            | Enter Hours            | Enter                   |
| Vinter Break Leave                                             | 1                |                               | 0 0            |                | Enter Hours            | Enter Hours            | Enter                   |
| ury Duty Leave                                                 | 1                |                               | 0 0            |                | Enter Hours            | Enter Hours            | Enter                   |
| Bereavement Leave                                              | 1                |                               | 0 0            |                | Enter Hours            | Enter Hours            | Enter                   |
| Supplemental Sick Leave                                        | 1                |                               | 0 0            |                | Enter Hours            | Enter Hours            | Enter                   |
| Parental Leave                                                 | 1                |                               | 0 0            |                | Enter Hours            | Enter Hours            | Enter                   |
| figer Service day off                                          | 1                |                               | 0 0            |                | Enter Hours            | Enter Hours            | Enter                   |
| Relief Leave                                                   | 1                |                               | 0 0            |                | Enter Hours            | Enter Hours            | Enter                   |
| ub Health Emergency Leave                                      | 1                |                               | 0 0            |                | Enter Hours            | Enter Hours            | Enter                   |
| Fotal Hours:                                                   |                  |                               | 88             |                | 0                      | 8                      |                         |
| Total Units:                                                   |                  |                               |                | (              | 0 0                    | 0                      |                         |
| Position Selection Comments Preview Submitted for Approval By: | Next Return      | Time                          |                |                |                        | You on Sep 01,         | 2021                    |
| Approved By                                                    |                  |                               |                |                |                        | and the second second  |                         |

If you have any questions about the process, please contact Payroll at x6420 / x6221